## Anleitung "Portal für Vogelschäden"

Die Erfassung der Vogelschäden erfordert folgende Schritte:

1. Anmeldung zur Nutzung des Meldeportals über den folgenden Link:

https://web.isip.de/meldeportal/bw

oder QR-Code:

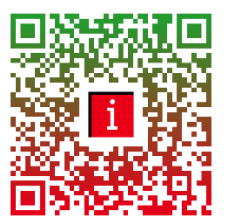

Im Formular zu Anmeldung müssen nur Vorname, Nachname und E-Mail-Adresse eingegeben sowie die Datenschutzerklärung von ISIP e.V. akzeptiert werden. Es folgt eine Bestätigung, dass die Zugangsdaten an die genannte E-Mail-Adresse versendet wurden.

| isip<br>wissen wie's wächst                             | ∼   Entscheidungshilfen   Infothek   Intern                                                                                                    |
|---------------------------------------------------------|----------------------------------------------------------------------------------------------------|
| Startseite > Regionales > Baden-Württemberg > Meldeport | al Vogelschäden                                                                                                    |
| Anmeldung Meldeportal Vogelsch                          | iäden                                                                                                    |
|                                                         | Vorname *                                                                                                    |
|                                                         | Nachname *                                                                                                    |
|                                                         | E-Mail-Adresse *                                                                                                    |
|                                                         | Die Datenschutzerklärung des (SIP e.V. habe<br>ich zur Kerntnis genommen und erkläre mein<br>Einverständnis zur Erhebung. Speicherung und<br>Verarbetung der vorgenanten<br>personengebundenen Daten zur Durchführung<br>dieses Verfahrens.* |

Eine E-Mail mit Zugangsdaten zum Meldeportal für Vogelschäden in Baden-Württemberg wurde an die Adresse Therese.hintemann@ltz.bwl.de gesendet.

Beim Absenden dieses Formulars wird ein <u>verschlüsselter</u>, <u>personalisierter</u> <u>Link</u> an die angegebene Mailadresse versendet.

| An R Hintemann, Therese (LTZ)                                                                                         |  |
|----------------------------------------------------------------------------------------------------|--|
| Sehr geehrte(r) Therese Hintemann,<br>mit folgendem Link können Sie Vogelschäden in Baden-Württemberg digital melden: |  |
| Link zum Meldeportal für Vogelschäden                                                                                 |  |
| Mit freundlichen Grüßen                                                                                               |  |
| Ihre ISIP e.V. Geschäftsstelle                                                                                        |  |
| Rüdesheimer Str. 60-68<br>55545 Bad Kreuznach<br>Internet: <u>www.isip.de</u>                                         |  |

Nur mit diesem Link ist das Absenden des Formulars im Meldeportal (Schritt 2.) möglich

## 2. Dateneingabe im Meldeportal

Mit dem Link gelangt man zu folgender Eingabe-Maske:

| Meldeportal für Vogelschäden                                                                                                    | Vogelart (Mehrfachnennung möglich)*               |
|----------------------------------------------------------------------------------------------------|---------------------------------------------------|
| Das Meldeportal dient zur Erfassung von Vogelschäden in landwirtschaftlichen, weinbaulichen<br>und gartenbaulichen Kulturen in Baden-Württemberg. Die anonymisierten Meldungen bilden<br>die Grundlage für den Wissenstransfer zu Vogelschäden durch die Pflanzenschutz- und<br>Anbauberatung, Vielen Dank für Hine Mithile und Unterrützung!                                                                                                    | Rabenkrähe                                        |
| Name                                                                                                    | Saatkrähe                                         |
| Therese Hintemann                                                                                                    | Gänse-Arten                                       |
| E-Mail                                                                                                    | Sonstiges                                         |
| Therese Jointemannifiliz. biol. die                                                                                                    |                                                   |
| Datum*                                                                                                    | Schadsymptom (Mehrfachnennung möglich)*           |
| DDMM.YVYY v                                                                                                    | Fraß von Saatgut                                  |
| Standort Schadensstelle*                                                                                                    | Fraß von Keimlingen                               |
| Adresse oder Ort suchen Q offenser                                                                                                    | Herausziehen von Pflanzen                         |
| Paraget regelater regelater re | Fraß von Pflanzen                                 |
| Vosgos Karte, um den Vorgang fortzueitzen.<br>Minchen<br>Beisgeu                                                                                                    | Fruchtschaden                                     |
| n. USGS Har, tomion, German HIO NOAN, USGS Provened by East                                                                                                    | Beschädigung Bewässerungssystem                   |
| ʻultur*                                                                                                    | Beschädigung an Folien (z. B. Silageabdeckung, Pl |
| Wählen Sie-                                                                                                    | Sonstiges                                         |
|                                                                                                    |                                                   |
| Schadfläche in ha                                                                                                    | Г                                                 |
|                                                                                                    |                                                   |
| Schadenssumme in €                                                                                                    | Nach vollständiger Eir                            |
|                                                                                                    | (Fotos sind optional), I                          |
|                                                                                                    | Meldeformular abgese                              |
| Seschreibung                                                                                                    | Nach dem Senden ers                               |
|                                                                                                    | Dückmeldungu                                      |
| 1000 //                                                                                                    | Ruckmeidung:                                      |
| Bild                                                                                                    |                                                   |
| 1 Bild hier ablegen oder Bild auswählen (maximal zulässige Anzahl von<br>Dateien: 5)                                                                                                    |                                                   |
| Frklärung zum Datenschutz*                                                                                                    | Meldeportal für Vogelschäden                      |
| Den Text zur <u>Datenschutzerklärung des ISIP eV</u> habe ich zur Kenntnis genommen und erkläre<br>mein Einverstlicht aur Erhebung, Speicherung und Verarbeitung der vorgenannten<br>personengebundenen Daten zur Durchführung dieses Verfahrens.                                                                                                    |                                                   |
| O Ich habe die Informationen gelesen und akzeptiert                                                                                                    |                                                   |

ngabe der Daten kann das endet werden. scheint folgende

anzfolie, ...)

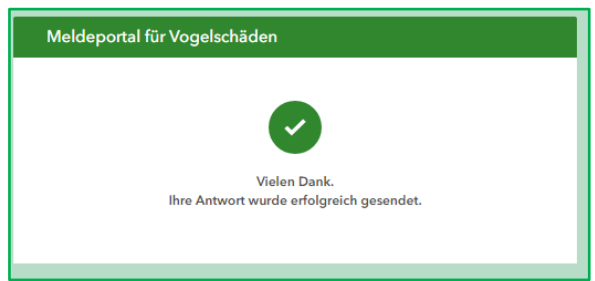

Damit sind die Daten in der Datenbank hinterlegt und sind nur über den Administratorzugang am LTZ Augustenberg einsehbar.

Senden

Powered by ArcGIS Survey123